# Tvorba a stylování jednoduché stránky

BGWE2 – MGR. VLASTISLAV KUCERA, PH.D.

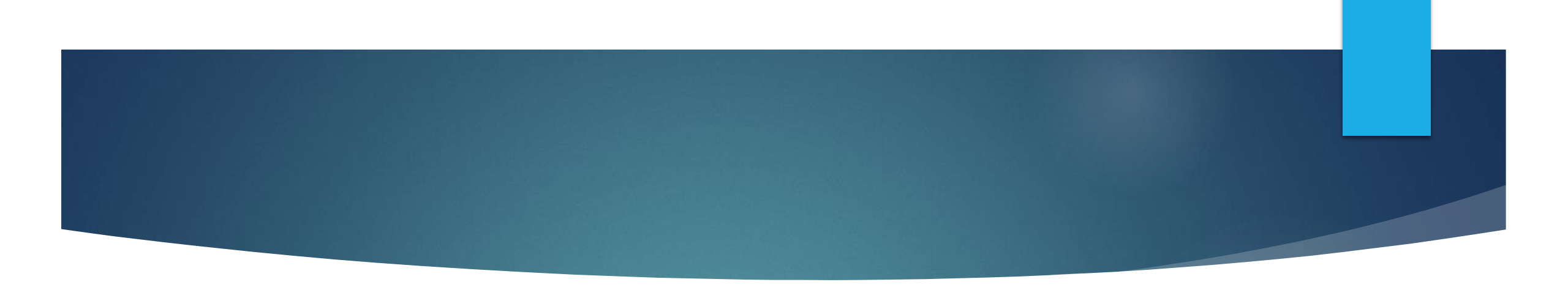

- pravý Alt (Alt Gr) + ", "
- > pravý Alt (Alt Gr) + "."
- { pravý Alt (Alt Gr) + " B"
- } pravý Alt (Alt Gr) + " N"
- @ pravý Alt (Alt Gr) + " V"
- Test písma
  - aácčdďeéěiíoórřsštťuúůyýzžAÁCČDĎEÉĚIÍOÓRŘSŠTŤUÚŮYÝZŽ

# Pomůcky

- Písmo z Google fonts <u>https://fonts.google.com</u>
- Obrázky
  - https://picsum.photos
  - https://unsplash.com
  - https://placeholderimage.dev
  - https://websvg.com
  - https://alohe.github.io/avatars/

### Ikony

#### Ikony

- https://thenounproject.com
- https://googlefonts.github.io/noto-emoji-animation/
- https://ahaicon.com/en
- https://xandemon.github.io/developer-icons/
- https://fonts.google.com/icons
- https://icons.getbootstrap.com

## Úprava html stránek

- doplníme texty na všechny stránky
- upravíme text v hlavičce, přidáme obrázek charakterizující stránku
- doplníme obrázky
  - buď najdeme např. na <u>https://picsum.photos</u> nebo vygenerujeme zástupné pomocí <u>https://placeholderimage.dev</u>
- dekorativní obrázky uložíme do složky img, obrázky tvorby do složky obrazky-tvorba

### Hamburger menu

- musíme nastylovat hamburger menu
- .hamburger nastavit kursor na kurzor při odkazu (u přepínače se zobrazuje šipka), zrušíme zobrazení
  - cursor: pointer;
- div v .hamburger šířka 30px, výška 5px, okraje (5px nahoře a dole, 0 po stranách), černé pozadí
  - width: 30px; height: 3px; margin: 5px 0; background: #000;